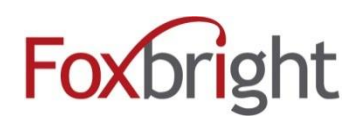

# Foxbright CMS3 Embedding Google/3<sup>rd</sup> Party Calendars

## **Table of Contents**

| Go | oogle Calendars / 3rd Party Calendars                 | .1 |
|----|-------------------------------------------------------|----|
|    | Google Calendar ICAL Address                          | .1 |
|    | Create Calendar                                       | .2 |
|    | Manual Re-Sync of Calendar                            | .3 |
|    | Adding Events to a Foxbright Calendar Using .ics File | .4 |

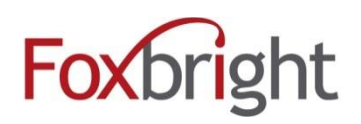

## **Google Calendars / 3rd Party Calendars**

Incorporating a Google Calendar to a site is now similar to adding a Foxbright calendar. Once a Google Calendars is added, it can display on any page of the website.

Foxbright utilizes the iCal Feed from Google Calendars and most 3<sup>rd</sup> party calendaring systems. After adding a calendar, Foxbright reads the events and add them to the Foxbright system. Foxbright will automatically re-sync your calendar periodically so that new events and changes to events are updated.

Once the 3<sup>rd</sup> party calendar is added to the website, the steps for adding it to a page are the same as adding a Foxbright calendar. See the Foxbright Calendars module for instructions on adding a calendar to your page.

### **Google Calendar ICAL Address**

*Note: If using another type of 3<sup>rd</sup> party calendar, locate the ICAL Address before proceeding.* 

- 1. Login to Google Calendars.
- 2. Click the arrow to the right of the calendar that will be shared to the website.
- 3. Choose Share this Calendar.
- 4. The Google Calendar Settings Page will be displayed.
- 5. Select Calendar Details.
- 6. Scroll down to the Calendar Address area and click on the **ICAL button**.
  - If the calendar is a public calendar use the Calendar ICAL Address.
  - If the calendar is a private calendar use the Private ICAL Address.
- 7. Copy the ICAL URL by right clicking on the blue address URL and selecting Copy Link Address.

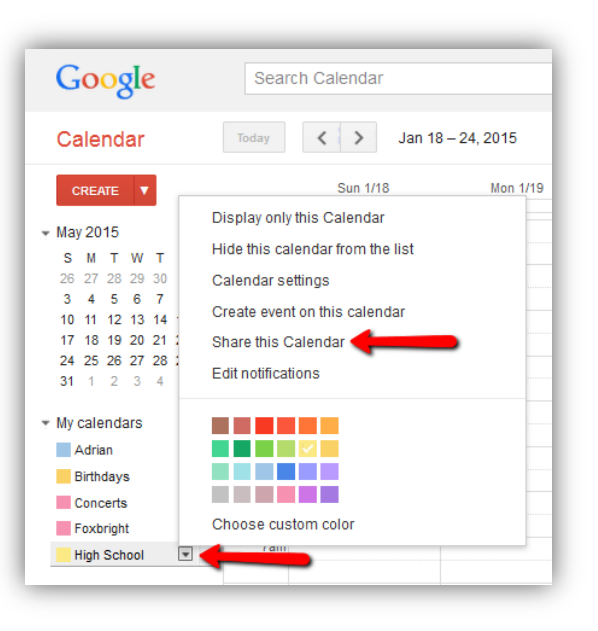

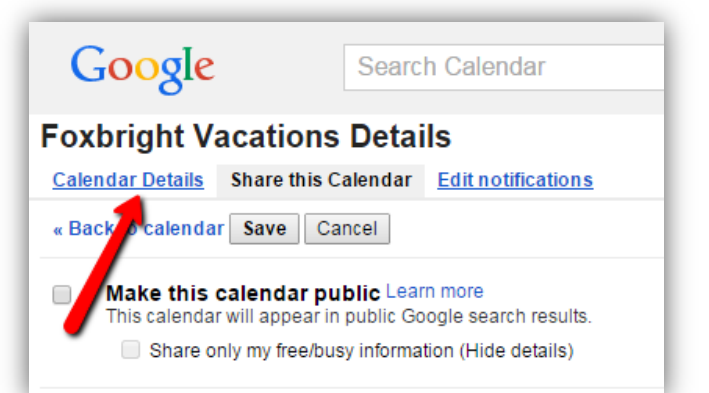

| Calendar Address<br>Learn more<br>Change sharing sett | :<br>ings                                                                                            | XHL ICAL HTHL (Calendar ID: hhvd1i6mefgnelhr737s1aldok@group.calendar.google.com)<br>This is the address for your calendar. No one can use this link unless you have made your calendar public.                  |       |
|-------------------------------------------------------|----------------------------------------------------------------------------------------------------|----------------------------------------------------------------------------------------------------|-------|
| Please use the for<br>https://www.googl               | bllowing address to access your cal<br>le.com/calendar/ical/bhvd1i6mefanelbr<br>Open link in new tab | endar from other applications. You can copy and paste this into any calendar product that supports the iCal format.<br>737s1aldok%40group.calendar.google.com/private-47fcd7b90864306e2b2477f1f03c0423/basic.ics | lenda |
|                                                       | Open link in incognito window<br>Save link as                                                        |                                                                                                    | 1     |
|                                                       | Copy link address<br>Inspect element                                                                 | tar ID: hhvd1i6mefgneihr737s1aldok@group.calendar.google.com)<br>endar. No one can use this link unless you have made your calendar public.                                                                      | l     |

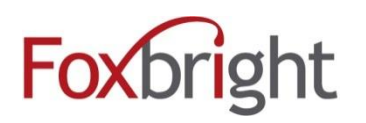

## Foxbright CMS3 Embedding Google/3<sup>rd</sup> Party Calendars

8. Additionally, a .ics file can be downloaded by clicing the link instead of copying it, allowing events in the calendar to be uploaded to a Foxbright calendar.

**Note:** This will add the events in your 3<sup>rd</sup> party calendar to your Foxbright calendar, but does not allow future syncing of calendar events. This can be a good method to switch from using a 3<sup>rd</sup> party calendar to Foxbright's calendars. To continue updating calendar events using the 3<sup>rd</sup> party calendar system, copy the link and add a new calendar following the steps below.

#### **Create Calendar**

To add the ICAL URL address to the website calendars:

- 1. Login to Foxbright Admin panel. Only editors with permissions to calendars can add a new calendar. See the website administrator about accessing calendar permissions.
- 2. Under the calendar tab Click Edit Calendars.
- 3. Click Add Calendar (or you can edit an existing calendar and change the calendar type)

| Images/Files     | Calendars       | News | Jobs | Blogs        | Members | Sponsors | Photo Gallery |
|------------------|-----------------|------|------|--------------|---------|----------|---------------|
| Calendar/        | 'Events P       | age  |      |              |         |          |               |
| Add Event Imp    | ort ICal Events |      |      |              |         |          |               |
| Search Calendars | s/Events        |      |      |              |         |          |               |
| Calendar:        | (Select One)    |      | -    | Edit Calenda |         |          |               |
| From Date:       |                 |      |      | (mm/dd/yyyy) |         |          |               |
| To Date:         |                 |      |      | (mm/dd/yyyy) |         |          |               |

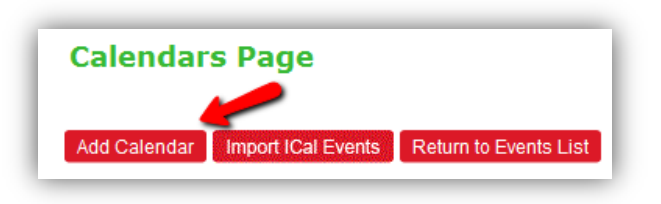

- **Name**: Enter the name of your Calendar.
- Calendar Type: Choose External ICal Feed from the drop down list.
- ICAL URL: Paste the ICAL Address URL.
- **ICAL Sync Frequency**: Determines the frequency of connection to the external Calendar to retrieve new and updated Events.
  - **Monthly**: use this option if current events don't change and events added are several months in the future.
  - Weekly: use this option if events change infrequently.
  - **Daily**: use this option if events change weekly.
  - **Hourly**: use this option if events change every day. Please note that upon saving the calendar, it will be sync'd at that time.
- 4. Save the Calendar. A progress bar will display while the Foxbright system connects to the calendar and copies the events to Foxbright.

Note: If the ICAL Address is incorrect, the box will be highlighted in red and the calendar will not save.

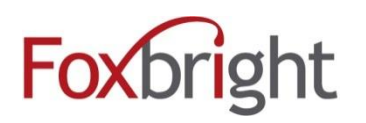

### **Manual Re-Sync of Calendar**

Manually re-sync your events to update immediately.

- 1. Select Edit Calendars from the Calendars Tab.
- 2. From the list of calendars, check the link next to the calendar called SYNC. The calendar will now be sync'd with updated events from the 3<sup>rd</sup> party calendar.

| ▼ Calendar Name     | Events | Future | ▼ Created By             | ▼ Ext |             | ▼ Sync Status | V Sync Freq | ▼ Last Synced    |               |        |             |               |
|---------------------|--------|--------|--------------------------|-------|-------------|---------------|-------------|------------------|---------------|--------|-------------|---------------|
| WMCW Concert Season | 6      | 5      | Administrator,<br>System | ICal  | <u>Sync</u> | Success       | Manual      | 2015-08-24 14:56 |               | Events | <u>Edit</u> | <u>Delete</u> |
| Village Oaks_12-13  | 1      | 0      | Administrator,<br>System | /     |             |               |             |                  | <u>Import</u> | Events | <u>Edit</u> | <u>Delete</u> |
| test ical upload    | 1      | 1      | Administrator,<br>System |       |             |               |             |                  | <u>Import</u> | Events | <u>Edit</u> | <u>Delete</u> |
| Test ical feed      | 2      | 2      | Administrator,<br>System | ICal  | <u>Sync</u> | Success       | Hourly      | 2015-08-25 15:33 |               | Events | <u>Edit</u> | <u>Delete</u> |
| Soccer Schedule     | 15     | 0      | Administrator,<br>System |       |             |               |             |                  | <u>Import</u> | Events | <u>Edit</u> | <u>Delete</u> |

3. Scroll to the bottom of the page and select the **Sync iCal Events** and then the "**Go**" button.

| WMCW Concert Season           | ٥ | DeFault, Foxbright | ICal | Success | Monthly | 2015-01-16 14:44   |
|-------------------------------|---|--------------------|------|---------|---------|--------------------|
| Action: Sync ICal Events 💽 Go |   |                    |      |         |         |                    |
| < Page 1 of 1 > >             |   |                    |      |         | 10      | ✓ records per page |

4. The Selected Calendars will be sync'd.

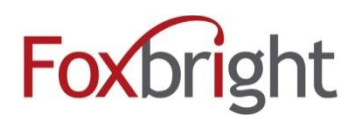

### Adding Events to a Foxbright Calendar Using .ics File

1. From the calendar tab, click Import ICal Events

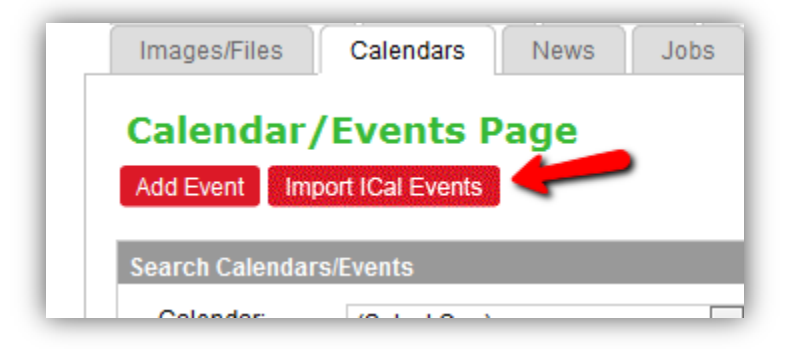

- 2. Select which calendar events are to be added to. A new calendar may need to be created if events aren't being added to an existing calendar.
- 3. Select the .ics file that had been downloaded.
- 4. Select **Purge** to remove events in the calendar prior to the upload. **Keep Events** should be selected if the new .ics events are being added to the already existing events.

| Save Cancel         |                             |
|---------------------|-----------------------------|
| * Calendar:         | (Select One)                |
| * ICal Events File: | Select File                 |
| * Existing Events:  | Purge events<br>Keep events |

5. Click save. The .ics events will have been added to the selected calendar.